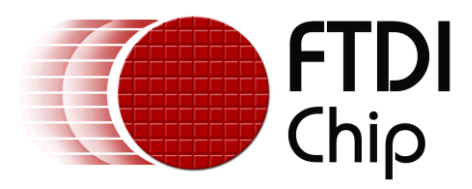

# **Future Technology Devices International Ltd.**

# **Application Note**

# AN\_173 Establishing FT1248

# **Communications using a Morph-IC-II**

Document Reference No.: FT\_000429 Version 1.1

#### Issue Date: 2012-06-26

The Morph-IC-II module is an FPGA-USB development platform that can be programmed to support a number of serial communications interfaces including FT1248 and Synchronous 245 FIFO. A number of supporting source code samples have been provided by FTDI to assist in the development of Morph-IC-II applications. One of these is an FT1248 application. This application note contains the HDL to synthesise the Master FT1248 and two terminals used to control the hardware and transfer data.

This application note gives a step-by-step guide in how to establish an FT1248 demonstration application.

Use of FTDI devices in life support and/or safety applications is entirely at the user's risk, and the user agrees to defend, indemnify and hold harmless FTDI from any and all damages, claims, suits or expense resulting from such

Future Technology Devices International Limited (FTDI)

Unit 1, 2 Seaward Place, Glasgow G41 1HH, United Kingdom Tel.: +44 (0) 141 429 2777 Fax: + 44 (0) 141 429 2758 E-Mail (Support): <u>support1@ftdichip.com</u> Web: http://www.ftdichip.com

Copyright © 2012 Future Technology Devices International Limited

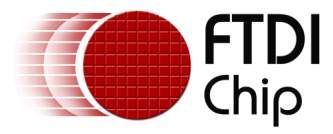

# **Table of Contents**

| <b>1</b> Int                                                                                                    | troduction                                                                                                    | 2                                                              |
|----------------------------------------------------------------------------------------------------|----------------------------------------------------------------------------------------------------|----------------------------------------------------------------|
| 1.1                                                                                                    | What is a UM232H Module?                                                                                                    | 2                                                              |
| 1.2                                                                                                    | What is Morph-IC-II?                                                                                                    | 3                                                              |
| 1.3                                                                                                    | What is Synchronous 245 FIFO?                                                                                                    | 3                                                              |
| 1.4                                                                                                    | What is FT1248?                                                                                                    | 3                                                              |
| 2 In                                                                                                    | terfaces used in this Application                                                                                                    | 4                                                              |
| 2.1                                                                                                    | FT1248 Signal Flow                                                                                                    | 4                                                              |
| 2.2                                                                                                    | Syncronous 245 FIFO Signal Flow                                                                                                    | 4                                                              |
| 3 Ex                                                                                                    | ample FT1248 FIFO Application                                                                                                    | 5                                                              |
| 3.1                                                                                                    | An Outline of the FT1248 Application                                                                                                    | 5                                                              |
| 3.2                                                                                                    | RTL Code                                                                                                    | 6                                                              |
| 3.3                                                                                                    | Reset Polarity                                                                                                    | 7                                                              |
|                                                                                                    |                                                                                                    |                                                                |
| 4 Ex                                                                                                    | ample Application Procedure                                                                                                    | 8                                                              |
| 4 Ex<br>4.1                                                                                                    | ample Application Procedure<br>Configuring the EEPROM of the UM232H                                                                                                    | 8                                                              |
| 4 Ex<br>4.1<br>4.2                                                                                                    | ample Application Procedure<br>Configuring the EEPROM of the UM232H<br>Connecting the Morph-IC-II and UM232H                                                                                                    | 8<br>8<br>9                                                    |
| 4 Ex<br>4.1<br>4.2<br>4.3                                                                                                    | ample Application Procedure<br>Configuring the EEPROM of the UM232H<br>Connecting the Morph-IC-II and UM232H<br>Editing the Quartus Project                                                                                                    | 8<br>8<br>9<br>11                                              |
| 4 Ex<br>4.1<br>4.2<br>4.3<br>4.4                                                                                                    | ample Application Procedure<br>Configuring the EEPROM of the UM232H<br>Connecting the Morph-IC-II and UM232H<br>Editing the Quartus Project<br>Load RBF.                                                                                                    | 8<br>9<br>11<br>11                                             |
| 4 Ex<br>4.1<br>4.2<br>4.3<br>4.4<br>4.5                                                                                                    | ample Application Procedure<br>Configuring the EEPROM of the UM232H<br>Connecting the Morph-IC-II and UM232H<br>Editing the Quartus Project<br>Load RBF<br>Test for communications                                                                                                    | 8<br>9<br>11<br>11                                             |
| <ul> <li>4 Ex</li> <li>4.1</li> <li>4.2</li> <li>4.3</li> <li>4.4</li> <li>4.5</li> </ul>                                                              | ample Application Procedure<br>Configuring the EEPROM of the UM232H<br>Connecting the Morph-IC-II and UM232H<br>Editing the Quartus Project<br>Load RBF<br>Test for communications<br>1 Verification Procedure                                                                               | 8<br>9<br>11<br>11<br>12<br>13                                 |
| <ul> <li>4 Ex</li> <li>4.1</li> <li>4.2</li> <li>4.3</li> <li>4.4</li> <li>4.5</li> <li>5 Su</li> </ul>                                                | ample Application Procedure<br>Configuring the EEPROM of the UM232H<br>Connecting the Morph-IC-II and UM232H<br>Editing the Quartus Project<br>Load RBF<br>Test for communications<br>Verification Procedure<br>mmary                                                                        | 8<br>9<br>11<br>11<br>12<br>13<br>17                           |
| <ul> <li>4 Ex</li> <li>4.1</li> <li>4.2</li> <li>4.3</li> <li>4.4</li> <li>4.5</li> <li>5 Su</li> <li>6 Co</li> </ul>                                  | ample Application Procedure<br>Configuring the EEPROM of the UM232H<br>Connecting the Morph-IC-II and UM232H<br>Editing the Quartus Project<br>Load RBF<br>Test for communications<br>Verification Procedure<br>mmary<br>Intact Information                                                  | 8<br>9<br>11<br>11<br>12<br>13<br>. 17<br>. 18                 |
| <ul> <li>4 Ex</li> <li>4.1</li> <li>4.2</li> <li>4.3</li> <li>4.4</li> <li>4.5</li> <li>4.5.</li> <li>5 Su</li> <li>6 Co</li> <li>Appending</li> </ul> | ample Application Procedure<br>Configuring the EEPROM of the UM232H<br>Connecting the Morph-IC-II and UM232H<br>Editing the Quartus Project<br>Load RBF<br>Test for communications<br>Verification Procedure<br>mmary<br>Intact Information                                                  | 8<br>9<br>11<br>11<br>12<br>13<br>. 17<br>. 18<br>. 19         |
| <ul> <li>4 Ex</li> <li>4.1</li> <li>4.2</li> <li>4.3</li> <li>4.4</li> <li>4.5</li> <li>4.5.</li> <li>5 Su</li> <li>6 Co</li> <li>Appen</li> </ul>     | ample Application Procedure<br>Configuring the EEPROM of the UM232H<br>Connecting the Morph-IC-II and UM232H<br>Editing the Quartus Project<br>Load RBF<br>Test for communications<br>Verification Procedure<br>mmary<br>ontact Information<br>ndix A – Abbreviations<br>ndix B – References | 8<br>9<br>11<br>11<br>12<br>13<br>. 17<br>. 18<br>. 19<br>. 20 |

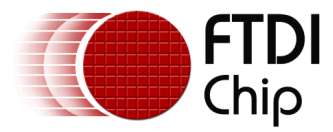

# **1** Introduction

The "MorphIC\_FT1248\_master" zip-file gives an example FT1248 application with example software to control the interface. This application contains the necessary HDL source files to establish two interfaces: an FT1248 communications interface between an FTDI UM232H and the FPGA of an FTDI Morph-IC-II, as well as a Synchronous 245 FIFO interface between the FPGA and FT2232H of the Morph-IC-II.

The aim of this application note is to give a guide to evaluating the FT1248 interface.

The application source code can be downloaded from <a href="http://www.ftdichip.com/Products/Files/MorphIC\_FT1248\_master.zip">http://www.ftdichip.com/Products/Files/MorphIC\_FT1248\_master.zip</a>

The following apparatus is used in this application example:

- 1 x FTDI Morph-IC-II A USB-FPGA development module
- 1 x FTDI UM232H A Hi-Speed USB to Serial/FIFO Module
- A proto-typing setup used to connect the UM232H to the Morph-IC-II
- 1x USB Type-A cable and 1 x USB Type-B cable
- FT1248 application project files The HDL collateral supplied for this application
- FT\_Prog A Programming Utility for FTDI devices
- MorphLd-II Programming utility for the Morph-IC-II (included in download)
- Quartus-II An Altera HDL Tool-Chain for use with Altera FPGAs
- FT1248 Controller An FTDI utility used from controlling FT1248 data transfers (included in download)
- Terminal.x An FTDI utility for transferring data over different interfaces (included in download)

See Appendix B for links.

On completion of reading this app note the reader should be able to:

- Configure a FT2232H device for synchronous 245 FIFO mode
- Configure a FT232H device for synchronous FT1248 mode
- Program an Altera based FPGA to bridge an FT1248 device to a synchronous 245 FIFO device

### 1.1 What is a UM232H Module?

A UM232H is the evaluation board for the FT232H. This module provides access to the serial/FIFO data channel. This module may be used to convert one USB port to either: UART, Synchronous 245 FIFO, Asynchronous 245 FIFO, FT1248, JTAG,  $I^2C$  and SPI.

For more information on the modules please see:

#### UM232H

http://www.ftdichip.com/Support/Documents/DataSheets/Modules/DS\_UM232H.pdf

#### FT232H Datasheet

http://www.ftdichip.com/Support/Documents/DataSheets/ICs/DS\_FT232H.pdf

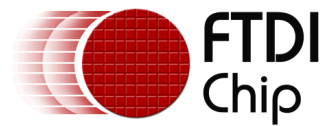

### 1.2 What is Morph-IC-II?

Morph-IC-II is a USB-FPGA development platform. The major components of this module are the FT2232H and an Altera Cyclone II FPGA.

The FT2232H is a USB communications device which converts USB data into a range of different interfaces including UART, Synchronous 245 FIFO, Asynchronous 245 FIFO and more. The FT2232H provides one programing channel for the FPGA (passive serial) and one application data channel to access data after configuration of the FPGA. Passive serial is an interface widely used by Altera FPGAs for programming and configuration. This interface is supported by the FT2232H's MPSSE (Multi-Protocol Synchronous Serial Engine).

For additional information please refer to the following documentation:

#### Morph-IC-II Datasheet

http://www.ftdichip.com/Support/Documents/DataSheets/Modules/DS\_Morph-IC-II.pdf

#### MorphLd and MorphIO-II Utilities for Morph-IC-II

http://www.ftdichip.com/Support/Documents/AppNotes/AN 141 MorphIO-II%20and%20MorphLd%20Utilities%20for%20Morph-IC-II.pdf

### 1.3 What is Synchronous 245 FIFO?

Synchronous 245 FIFO is a half-duplex point-to-point communications interface. This interface is synchronised to transmit data at 60MHz. Synchronous 245 FIFO contains all the signals used by Asynchronous 245 FIFO plus an additional 2 lines: clock out which is a 60MHz clock signal and output enable used to enable the data bus outputs of a slave device.

Synchronous FIFO can transfer data at much higher data rates than Asynchronous FIFO. Synchronous 245 FIFO requires the master and the slave devices to be synchronised to the same 60MHz clock. Using this application note and the supporting hardware and application files, establishing a successful Synchronous 245 communication link can be made easy.

For additional information please see:

#### AN\_130 FT2232H Used In An FT245 Style Synchronous FIFO Mode

http://www.ftdichip.com/Support/Documents/AppNotes/AN 130 FT2232H Used In FT245%20Synchron ous%20FIFO%20Mode.pdf

#### DS\_FT2232H

http://www.ftdichip.com/Support/Documents/DataSheets/Modules/DS\_FT2232H\_Mini\_Module.pdf

#### AN\_165\_Establishing\_Synchronous\_245\_FIFO\_Communications\_using\_a\_Morph-IC-II

### 1.4 What is FT1248?

FT1248 is a synchronous half duplex interface pioneered by FTDI. FT1248 is a similar interface to SPI, but with eight data lines labelled MIOSIO 0 to 7. These lines can be used to transfer parallel data in both directions. The MISO line can be designated to be used for indicating the status of the slave in parallel with the data being transferred.

FT1248 can be configured to operate in different modes, the clock polarity, number of parallel bits transferred, the serial bit order and flow control can be varied. Varying the number of parallel bits being transferred or bus width, changes the maximum rate of data transfer. The bus width modes are 1-bit wide mode, 2-bit wide mode, 4-bit wide mode and 8-bit wide mode. 1-bit wide mode uses only one of the MIOSIO data line to transfer data. 2-bit wide mode, 4-bit wide mode and 8-bit wide mode and 8-bit wide mode used 2, 4 and 8 MIOSIO data lines respectively to transfer data in parallel.

The FT232H contains a slave FT1248 to USB interface that can be selected for use by an external EEPROM. This interface requires an input clock signal sourced from a master device, the frequency of the clock can be up to 30MHz.

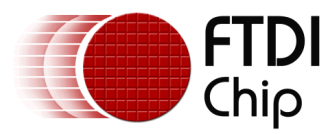

# 2 Interfaces used in this Application

In this application two different interfaces are used to transfer data. FT1248 transfers data to and from the FT232H of the UM232H and the FPGA of the Morph-IC-II. Synchronous 245 FIFO transfers data to and from the FPGA of the Morph-IC-II and the FT2232H of the Morph-IC-II.

# 2.1 FT1248 Signal Flow

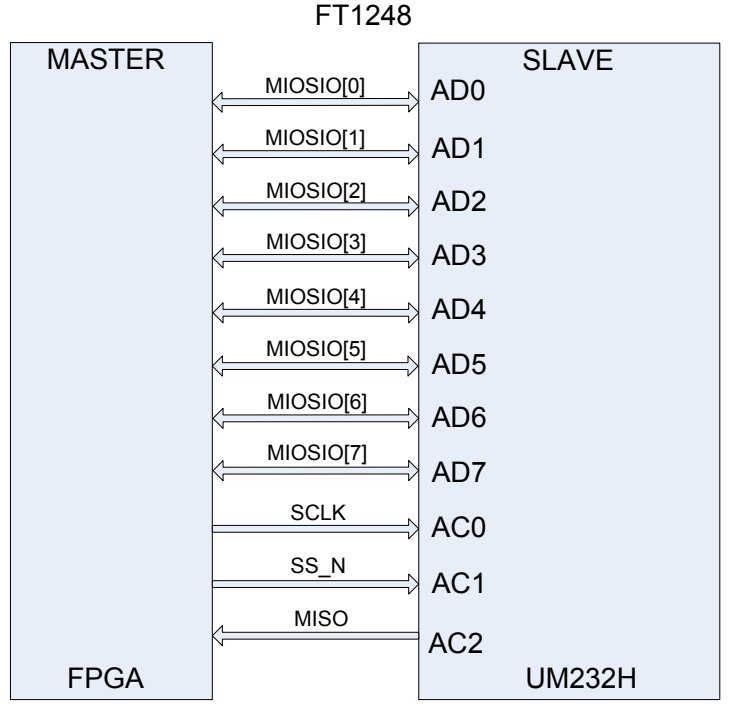

#### Figure 1 – FT1248 Interface

The data lines and signal flow direction of the FT1248 interface used to transfer data between the UM232H and the Morph-IC-II are show in Figure 1.

### 2.2 Syncronous 245 FIFO Signal Flow

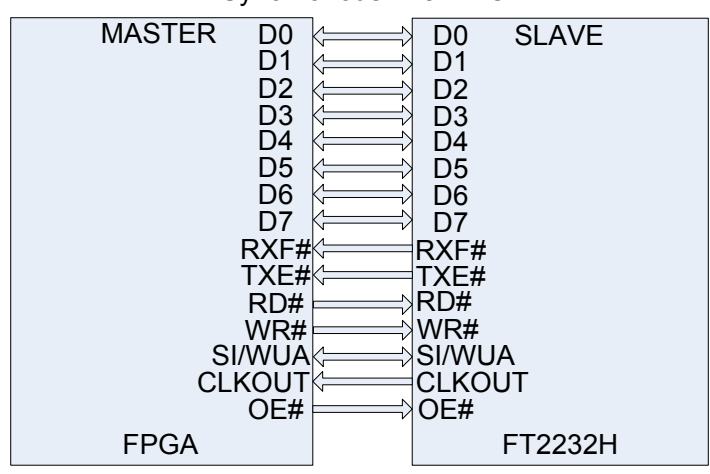

Synchronous 245 FIFO

The data lines and signal flow directions of the Synchronous 245 data interface used to transfer data between the FPGA and the FT2232H of Morph-IC-II are show in Figure 2.

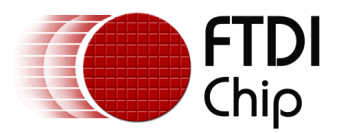

# 3 Example FT1248 FIFO Application

Included in the Morph-IC-II download is a Quartus-II Archive File labelled "MorphIC\_HS\_FT1248.qpf". Contained in this file is a collection of RTL files used to construct the hardware that establishes a master synchronous 245 device that controls communication between two synchronous 245 slave devices. Also contained in this archive folder is a Quartus-II project folder that is ready to compile. This project file configures all the device settings, the pin-map and calls for a RBF file containing the entire project to be outputted after the project compiles. This RBF file can be loaded to the Morph-IC-II to synthesize the FT1248 application hardware in the FPGA.

Links for all the necessary utilities and applications are given in Appendix B.

# 3.1 An Outline of the FT1248 Application

An outline of the FT1248 application is illustrated in Figure 3. This diagram illustrates the components used and their functions.

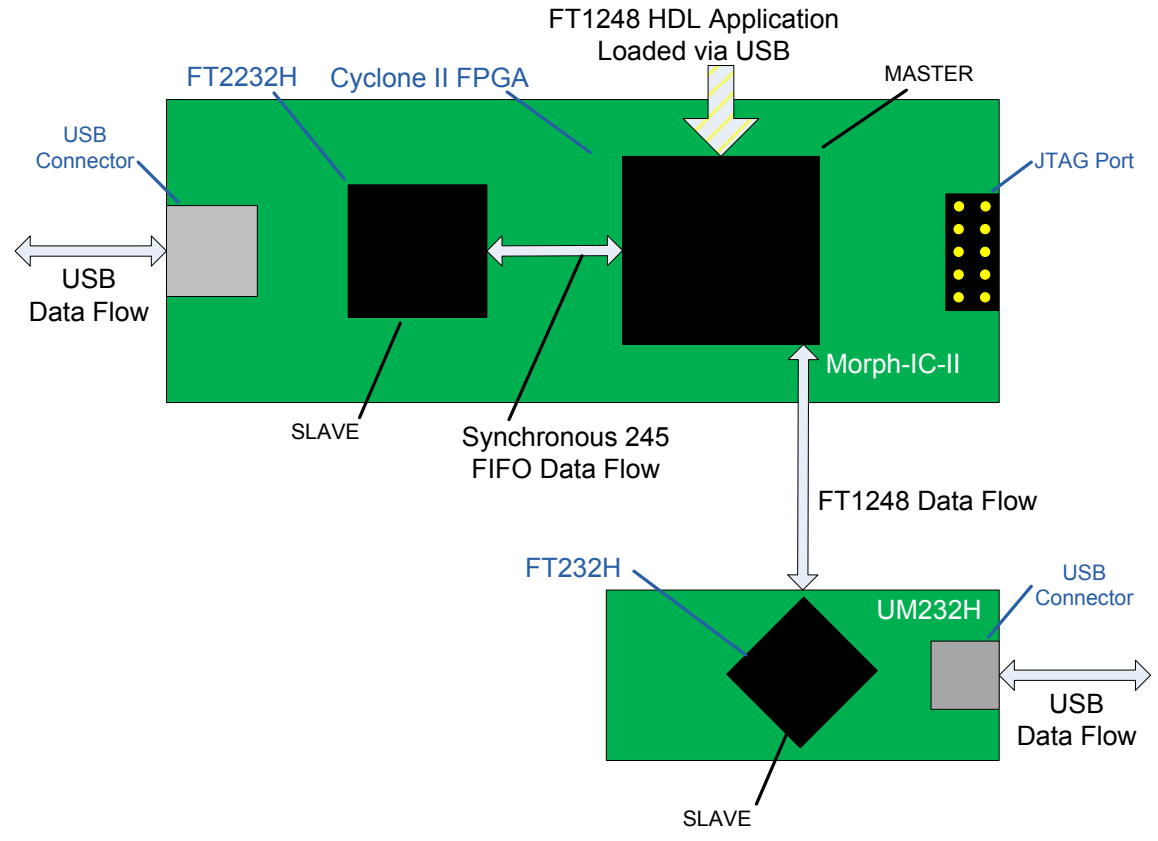

Figure 3 : A Block Diagram of the FT1248 FIFO Application

The FT1248 application is first loaded into the FPGA via USB. The application HDL creates a master FT1248 to Synchronous 245 FIFO device. When the master device is synthesised, FT1248 data can be transferred from the FT232H to the FPGA of the Morph-IC-II then translated into Synchronous 245 and transferred to the FT2232H.

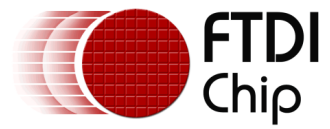

### 3.2 RTL Code

The following code sample lists the ports of the Synchronous 245 Interface application which is available in the "MorphIC\_FT1248\_master" download. These ports include a reset line, the synchronous 245 FIFO data interface of the on board FT2232H of the Morph-IC-II and an FT1248 data interface of UM232H.

```
ENTITY MorphIC HS FT1248 IS
 PORT (-- Inputs
     clk50 : in std_logic;
                                    -- 50MHz clock input unused
     reset : in std logic;
                                      -- Active low reset via BD7
-- Morphic on board FT2232H signals
     mdata : inout std_logic_vector(7 downto 0); -- Port A Data Bus
               : in std logic;
     mrxfn
     mtxen
              : in std_logic;
     mrdn
              : out std_logic;
     mwrn : out std_logic;
moen : out std_logic;
old_clock : in std_logic;
_ _
                                           -- unused
     msndimm : out std logic;
                                          -- unused
      mclk60 : in std logic;
___
-- High speed Synchronous 245 signals
     acbus9 : in std logic;
                                          -- unused
     acbus8
              : in std_logic;
                                          -- unused
     acbus6 : in std_logic;
                                          -- unused
     acbus5 : in std_logic;
acbus4 : in std_logic;
                                          -- unused
                                         -- unused
     acbus3 : in std_logic;
                                         -- unused
     hdata
              : inout std logic vector(7 downto 0);
     sclk
              : out std_logic;
                                         -- SCLK
     ss_n
              : out std_logic;
                                          -- select #
                                          -- miso
     miso
               : in std logic
       );
END MorphIC HS FT1248;
```

The following VHDL files are included in the Quartus-II project for this application:

#### FT1248\_master.vhd

- Used to access FT232H chip via the FT1248 bus

#### upcntg.vhd

- A generic n bit up counter with async and sync resets.

#### syncflop.vhd

- This syncs signals from different clock domain

#### MorphIC\_HS\_FT1248.vhd

- FT1248 master interface between FT232H and FT2232H device

#### FT1248\_master\_cont\_cont.vhd

- This will control the FT1248\_master block by decoding a wrapper from the host PC.

#### dncntlg.vhd

- This is a generic  $\ensuremath{\mathsf{n}}$  bit down counter with async and sync resets and load

The name of the Quartus-II project is MorphIC\_HS\_FT1248.qpf

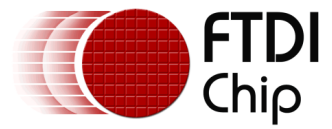

### 3.3 Reset Polarity

When programming the Morph-IC-II with the default USB-to-FPGA utilities an active high reset needs to be used. When programming the Morph-IC-II over JTAG an active low reset should be used.

For programming over USB, set the HDL as follows: MorphIC\_HS\_FT1248.vhd-146 --reset\_n <= reset; -- polarity to programme over JTAG 147 reset\_n <= not reset; -- polarity to programme over USB Note: This is the default setting.

For programming over JTAG, set the HDL as follows: MorphIC\_HS\_FT1248.vhd-146 reset\_n <= reset; -- polarity to programme over JTAG 146 --reset\_n <= not reset; -- polarity to programme over USB Note: Programming over JTAG is not covered in this application note.

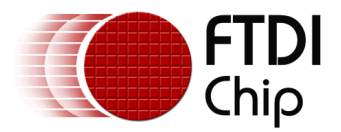

# **4** Example Application Procedure

In this section a step by step guide is given for establishing FT1248 communications between a Morph-IC-II and a UM232H. This guide covers the following processes:

- Configuring the EEPROM of the UM232H
- Connecting the Mini-Module to the Morph-IC-II
- Compiling the Quartus-II project and editing the Pin-Map of the application
- Loading the application to the FPGA
- Verification of FT1248 communications

### 4.1 Configuring the EEPROM of the UM232H

The EEPROM of the UM232H is set to UART mode by default. To establish FT1248 communications the Serial/FIFO port needs to be configured into FT1248 mode by setting the parameters as shown in **bold** in the table below. The default EEPROM configuration of the FT2232H on the Morph-IC-II is suitable for this FT1248 application.

It is important to note the FT1248 settings defined by the EEPROM must match the application. There are three options, Clock Polarity High, Bit Order LSB and Flow Ctrl not selected.

| Parameter                            | Value             | Notes                                                                                                    |
|--------------------------------------|-------------------|----------------------------------------------------------------------------------------------------|
| USB Vendor ID (VID)                  | 0403h             | FTDI default VID (hex)                                                                                                    |
| USB Product UD (PID)                 | 6014h             | FTDI default PID (hex)                                                                                                    |
| bcd Device                           | 009h              |                                                                                                    |
| Pull down I/O Pins in USB<br>Suspend | Disabled          | Enabling this option will make the device pull down<br>on the UART interface lines when in USB suspend<br>mode (PWREN# is high). |
| Manufacturer Name                    | FTDI              |                                                                                                    |
| Max Bus Power Current                | 150mA             |                                                                                                    |
| Power Source                         | Bus Powered       |                                                                                                    |
| Device Type                          | FT232H            |                                                                                                    |
| USB Version                          | 0200              | Returns USB 2.0 device description to the host.                                                                                  |
|                                      |                   | Note: The device is a USB 2.0 Full Speed device (12Mb/s) as opposed to a USB 2.0 Hi-Speed device (480Mb/s).                      |
| Remote Wake Up                       | Enabled           | Taking RI# low will wake up the USB host controller from suspend in approximately 20 ms.                                         |
| High Current I/Os                    | Disabled          | Enables the high drive level on the UART and ACBUS I/O pins.                                                                     |
| Load VCP Driver                      | Enabled           | Makes the device load the VCP driver interface for the device.                                                                   |
| Hardware Specific<br>Port A          | FT1248 Mode       | Select FT1248 mode to communicate in FT1248 signals through Port A.                                                              |
| Driver                               | D2XX Direct       | Suppresses VCP driver                                                                                                    |
| FT1248 Options:                      | Must Match        | FT1248 Options define: clock polarity, bit order and                                                                             |
| CPOL High                            | FT1248 Controller | flow control. This EEPROM configuration must match<br>the configuration set in the FT1248 Controller before                      |
| Bit Order LSB                        |                   | the ports are opened to allow for communications.                                                                                |
| Flow Ctrl                            |                   |                                                                                                    |

# Table 1 – Recommended EEPROM Configuration

For a detailed guide in how to program the EEPROM:

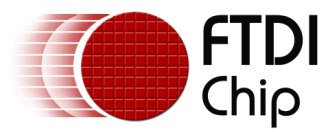

#### FT\_PROG User Guide:

http://www.ftdichip.com/Support/Documents/AppNotes/AN 124 User Guide For FT PROG.pdf

## 4.2 Connecting the Morph-IC-II and UM232H

In order to establish communications between a UM232H and a Morph-IC-II, both devices need to be correctly connected to each other as shown in Figure 4 where the pin labels and pin designators of each connected pin are given. The pins of the Morph-IC-II can be relocated since they are all general purpose I/O pins, the Morph-IC-II pin locations illustrated here are chosen to be in a simple location and they all correlate with the pin-map in the Quartus-II project supplied for this application.

It should be noted that in the UM232H VBUS is connected to VCC to power the chip and V3V3 is connected to VIO to allow the IOs of the FT232H can be powered; these connections are illustrated in Figure 4.

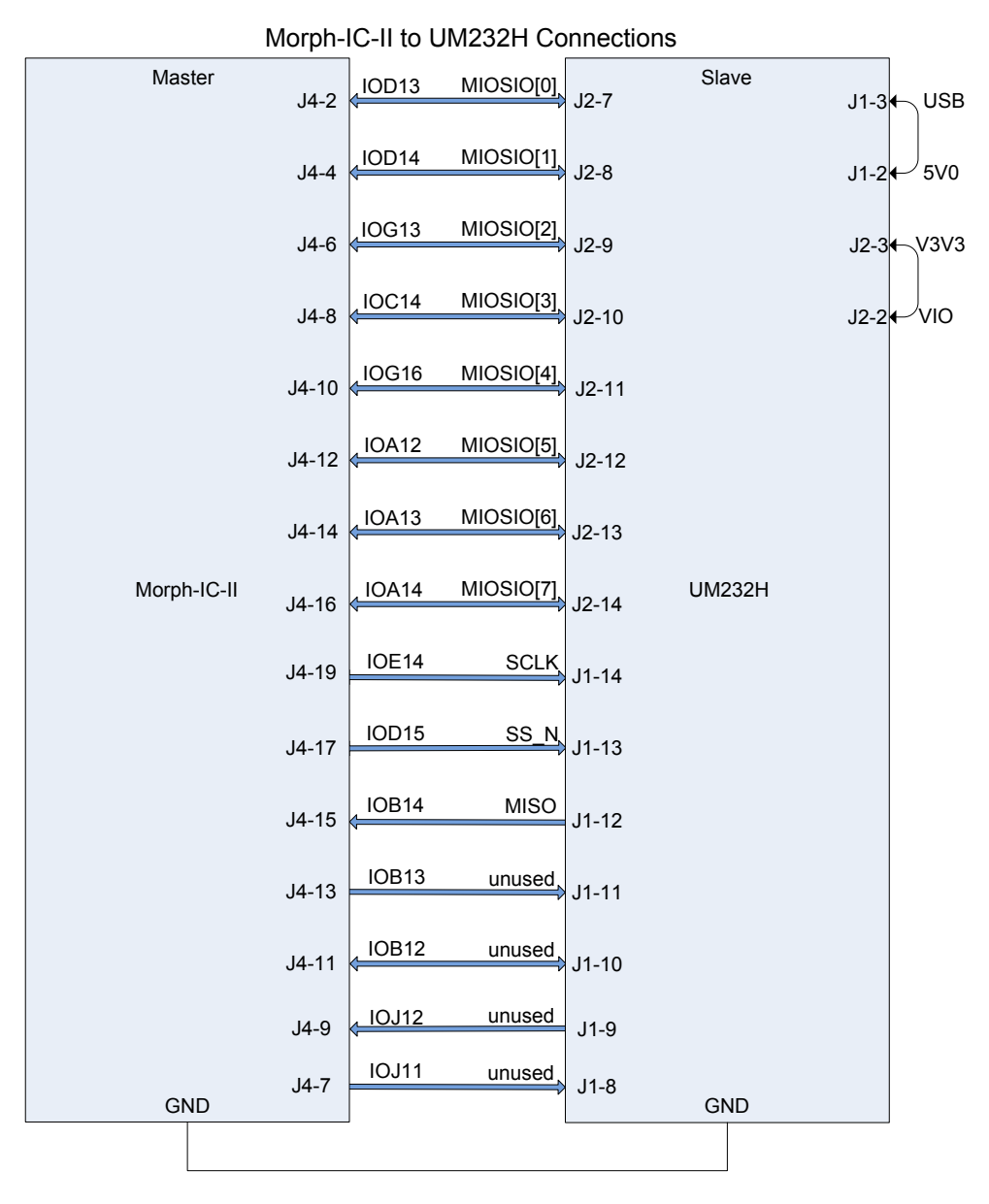

Figure 4 – Morph-IC-II and FT232H wire scheme

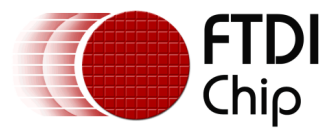

The basic wire configuration of the Morph-IC-II is illustrated in Figure 4. The connections for the FT2232H and the FPGA are shown in Figure 5. These connections are defined by the Morph-IC-II PCB and cannot be changed for this application.

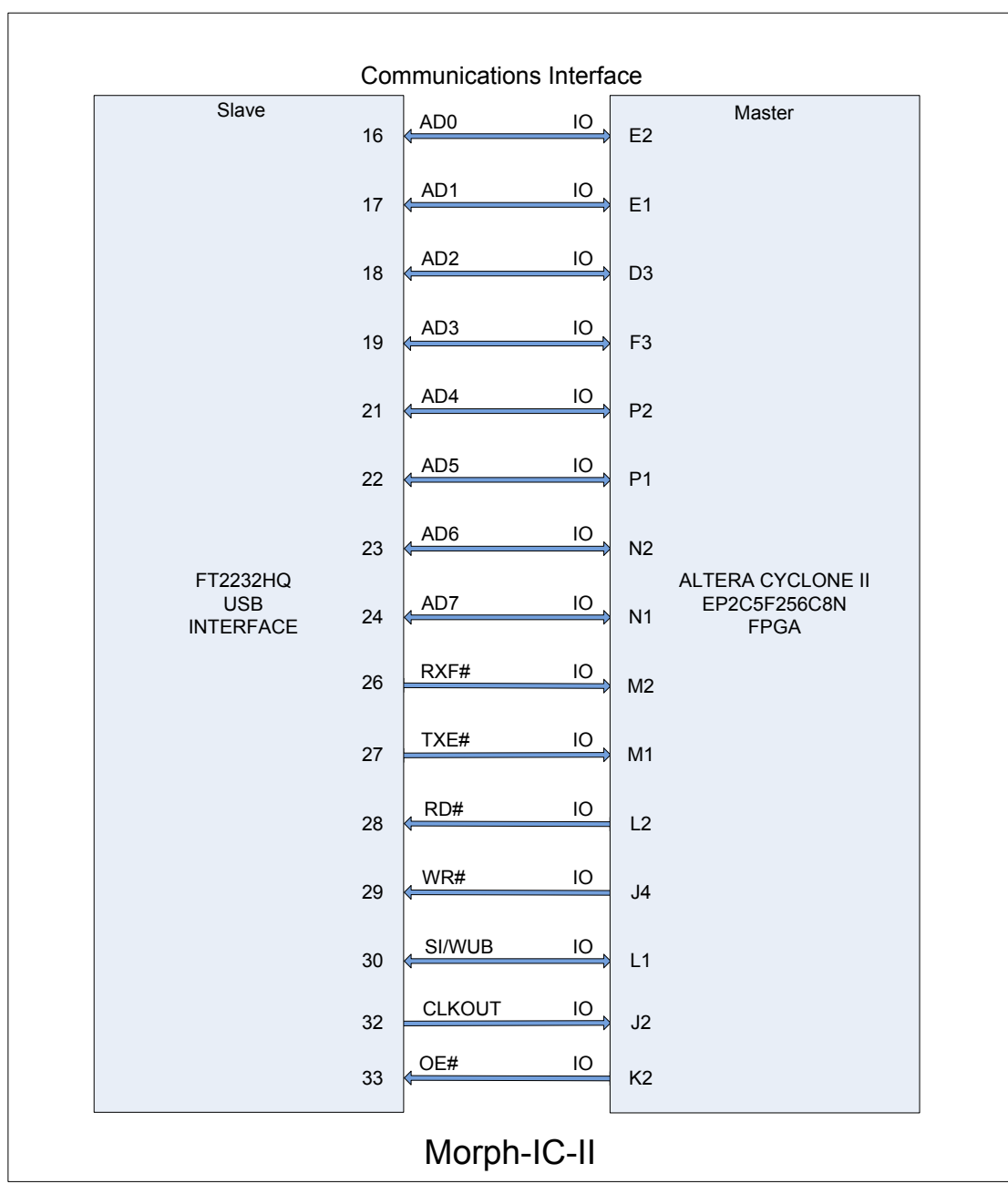

Figure 5 – Communications between the Hi-Speed USB Device of the Morph-IC-II and the FPGA of the Morph-IC-II

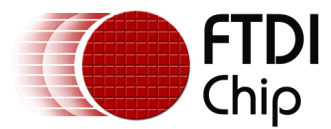

### 4.3 Editing the Quartus Project

The FT1248 application contains a Quartus II archive file containing all the source code and compiling parameters. A pre-compiled RBF is also included thus the Quartus II software package is not required for this project, however if any editing is required, the archived project file can be opened and edited using Quartus II.

For Quartus II download and support, please refer to www.altera.com

### 4.4 Load RBF

This section will describe how an application is programmed onto the Morph-IC-II. The Morph-IC-II uses a Raw Binary File (\*.RBF) as a standard format. Included in the Morph-IC-II Applications and Utilities database is a utility called MorphLd-II.exe.

To load the featured FT1248 application to the Morph-IC-II; open the MorphLd-II utility and select Morph-IC-II B as the subject device port. The next step it to click on the Browse button inside the MorphLd-II panel, then navigate to the "MorphIC\_HS\_FT1248\_restored" directory and open the file "MorphIC\_HS\_FT1248.rbf" as illustrated in Figure 6.

With the suitable RBF file and subject device port selected the Morph-IC-II can be programmed by clicking "Program" as shown Figure 7.

| MorphIC_FT1248_master                                                                              |                                                               | 💌 🄁 Go 🛛 Links 🌺                                                                                      |
|----------------------------------------------------------------------------------------------------|---------------------------------------------------------------|----------------------------------------------------------------------------------------------------|
| MorphLd-II.exe                                                                                     | 18 Controller.exe                                             | Terminal.exe                                                                                          |
| 👻 Morph-IC Altera Loader V2.1 🛛 🗖 🔲 🔀                                                              | Open                                                          | 2 🔀                                                                                                   |
| File name for loading<br>*.RBF Browse<br>Device Name<br>Morph-IC-II B<br>Program Reset<br>Status : | Look in:<br>My Recent<br>Documents<br>Desktop<br>My Documents | Synchronous 245 Morph-IC-II Application 💽 🖛 🖻 📸 📰                                                     |
|                                                                                                    | My Computer<br>My Network<br>Places                           | File name:     MorphIC_HS_245_Sync_fifo.tbf     Image: Cancel       Files of type:     RBF     Cancel |

Figure 6 – Opening the MorphLd-II Utility

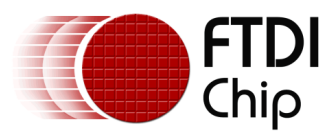

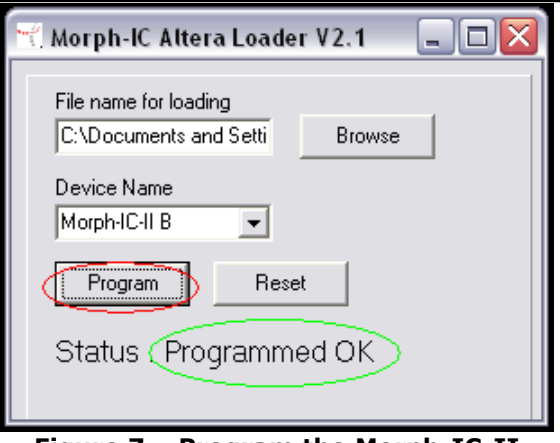

Figure 7 – Program the Morph-IC-II

### 4.5 Test for communications

FT1248 can be configured in a number of different ways, the clock polarity, bus width, bit-order and flow control can change. The utility FT1248 Controller which is used to control communication between the FT1248 and Morph-IC-II can be configured to communicate in all FT1248 formats; however this program does not configure the EEPROM. Noting this, it is important that the FT1248 Controller's settings match the FT1248 options set in the EEPROM. The FT1248 Controller is shown in Figure 8. The FT1248 options are as follows: CPOL defines the clock polarity, Bus Width defines the number of parallel bits being transferred, BORD defines the bit order where 0 sets the MSB to be first, FCTRL determines if flow control is enabled or disabled.

**N.B.** To avoid the FT1248 from becoming non-responsive, the correct configuration needs to be selected <u>before</u> the Morph-IC-II A port is opened. It the procedure is not followed correctly the utility may halt, if this happens: reset the Morph-IC-II, reprogram the Morph-IC-II and restart the verification.

| FT1248 Controller : 1.2 |                  |                    |
|-------------------------|------------------|--------------------|
| 1                       |                  | Select Device      |
|                         |                  | Open               |
|                         |                  | Help               |
|                         |                  | CPOL<br>G. O       |
|                         |                  | C 1                |
|                         |                  | Bus Width          |
|                         |                  | € 1                |
|                         |                  | C 4                |
|                         |                  | C 8                |
|                         |                  | BORD               |
|                         |                  | ⊙ 0                |
|                         |                  | C 1                |
|                         |                  | FCTRL              |
|                         |                  | · 0                |
|                         |                  | C 1                |
|                         |                  | 🖵 Loop Back        |
| Set Modem Status        | Get Modem Status | No. Of Bytes       |
|                         |                  | Send File Rcv File |

Figure 8 – FT1248 Controller

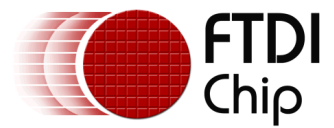

#### 4.5.1 Verification Procedure

Two utilities are supplied as part of the FT1248 application download; these utilities are used to control and monitor FT1248 communications between the UM232H and Morph-IC-II. The utility "FT1248 Controller" is used to display and control data transferred via the Morph-IC-II port A and the utility "terminal.exe" is used to display and control data transferred via the UM232H port. The icons for these utilities are illustrated in Figure 9.

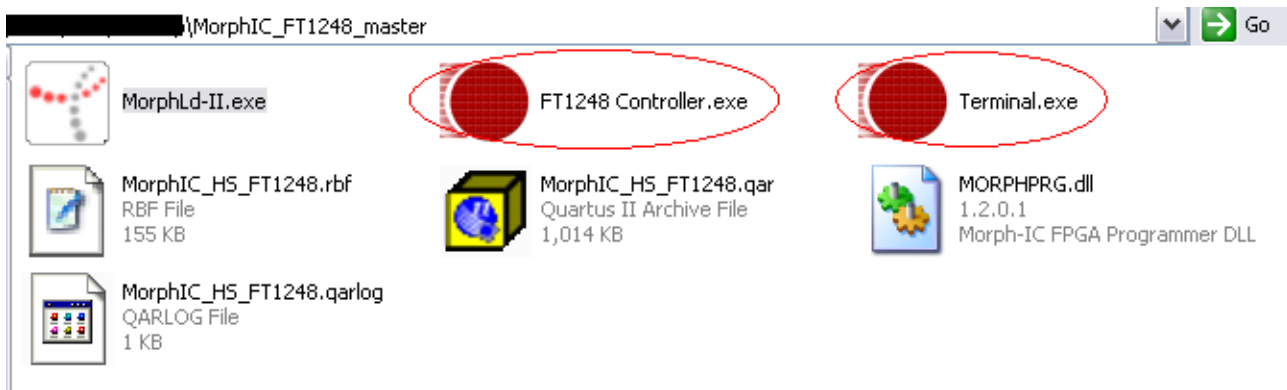

Figure 9 – Verification Utilities

After opening the two utilities, select the FT1248 mode in the FT1248 controller, then select the device each utility should control. The Terminal.exe utility opens the UM232H and the FT1248 Controller opens Channel A of the Morph-IC-II. Select the device port in accordance with the utility and click open as shown in Figure 10.

To carry out a quick communications test, type a few letters in the test tab and press return, if the EEPROM configuration, the wiring and loaded RBF are all correct for this application, the typed string will (if the setup is correct) transfer and be displayed on the text tab of the other utility. Illustarted in Figure 10, the strings "123" and "321" have been transferred from the UM232H to the Morph-IC-II and Morph-IC-II to the UM232H respectively using FT1248.

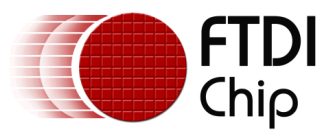

| High Speed Terminal Applicati                                                                                                    | ion Version 2.2        |                                 |          |                                                                                                    |
|----------------------------------------------------------------------------------------------------|------------------------|---------------------------------|----------|----------------------------------------------------------------------------------------------------|
| ASCII Format:<br>Opening Device : UM232H<br>Opened OK<br>123<br>32D                                                                       | C Switch To HEX in     | put <u>Clear</u>                |          | 232H                                                                                                    |
| PT1248 Controlle         Opened Port : Morph-IC         Sending Setup Command         33         Hex:         33         Mode         ✓ C | г : 1.2<br>-п А<br>doi |                                 |          | Select Device<br>Morph-IC-II A<br>Close<br>Help<br>CPOL<br>© 0<br>© 1<br>Bus Width<br>© 1<br>© 2<br>© 4<br>© 8<br>BORD<br>© 0<br>© 1<br>FCTRL<br>© 0<br>© 1<br>FCTRL<br>© 0<br>© 1<br>FCTRL<br>© 0<br>© 1 |
| Set Modem Status<br>CTS  DSR                                                                                                    | □ RI □ DCD             | <b>Get Modem Status</b> RTS DTR | Get Stat | No. Of Bytes           Send File           Rcv File                                                                                                    |

Figure 10 – FT1248 Controller and Terminal.exe displaying a data transfer

To further investigate the integrity of the established FT1248 interface, a file can be transfer from the Morph-IC-II to the UM232H. To do this use the terminal.exe application to designate a location for the transferred file, this is carried out by selecting the "file Xfer" tab, then selecting "RCV File", then define the name and the location of the file that will be created after the copy and transfer. These steps are illustrated in Figure 11.

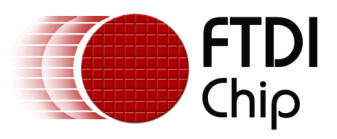

|                        | FT1248 Controller                                                     |                                                 |
|------------------------|-----------------------------------------------------------------------|-------------------------------------------------|
|                        | Opened Port : Morph-IC-II A<br>Sending Setup Command 01<br>123<br>321 | Select Device<br>Morph-IC-II A<br>Close<br>Help |
|                        | High Speed Terminal Application Version 2.2                           | ×                                               |
|                        | ASCII Format: Switch To HEX input Clear                               | Select Device                                   |
|                        | Opening Device : UM232H<br>Opened OK<br>123                           | Open Close                                      |
| Save As                | ■ 1321<br>? 🔀                                                         | File Xfer Special Modes                         |
| Save in:               | 🖻 DEMO 💽 🗢 🖿 🐨 📰 -                                                    | Send File                                       |
| My Recent<br>Documents | nyfile.jpg                                                            | Bytes/Sec =                                     |
| Desktop                |                                                                       | Rcv File                                        |
| My Documents           |                                                                       | Status :                                        |
| My Computer            |                                                                       | Use this to check handshake                     |
| <b></b>                |                                                                       | Pause Transfer                                  |
| My Network<br>Places   | File name:     anyfile(receved).jpg       Save as type:     Cancel    |                                                 |

Figure 11 – Allocating a destination for a file being transferred

To copy and transfer a file, in the FT1248 Controller window select "Send File", then navigate to the file you want to send, select the file and click open to transfer the file to the location defined in the previous operation. These steps are illustrated in Figure 11.

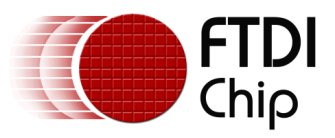

| Opened Por<br>Sending Sel<br>123<br>321 | Controller : Select<br>up Command 01 | t Device<br>h-IC-II A |
|-----------------------------------------|--------------------------------------|-----------------------|
| Open                                    | ? 🔀                                  | Неір                  |
| Look in:                                | 🔁 DEMO 💽 🚱 🎓 📰 🕶                     |                       |
|                                         | anyfile(receved).jpg                 |                       |
| My Recent<br>Documents                  |                                      | 'idth                 |
|                                         |                                      |                       |
| Desktop                                 |                                      |                       |
| My Documents                            |                                      |                       |
| My Computer                             |                                      | -                     |
| <b></b>                                 | File name: anyfile.jpg 🔽 Open        |                       |
| My Network                              | Files of type: Cancel                |                       |
| СТS                                     |                                      | Send File             |
| Modem Status                            | SR DCD RI Line Break RCV Overflow    | use Transfer          |

Figure 12 – Transferring a file from the Morph-IC-II to the UM232H via FT1248

Once the file has transferred the FT1248 Controller will automatically close the file, the transferred file needs to be manually closed at the terminal.exe side. This step is illustrated in Figure 13. To verify the file has been transferred correctly open the received file to see if it appears to be normal.

Transferring a file from the UM232H to the Morph-IC-II will test how data transfers in the opposite direction. This is carried out in a similar way, where the FT1248 Controller sets the location and name of the received file and the terminal program sends the file.

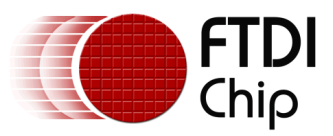

| FT1248 Controller :          Opened Port : Morph-IC-II A         Sending Setup Command 01         123         321         Opened File:         Closed File: |                     | I\DEMO\anyfi <del>le.jpg</del><br>\DEMO\anyfile.jpg | Select Device<br>Morph-IC-II A   |
|----------------------------------------------------------------------------------------------------|---------------------|-----------------------------------------------------|----------------------------------|
| High Speed Terminal Application                                                                                                    | on Version 2.2      |                                                     |                                  |
| ASCII Format:<br>Opening Device : UM232H<br>Opened OK<br>123<br>321                                                                                         | Switch To HEX input | Clear                                               | Select Device UM232H Close Close |
|                                                                                                    |                     | ~                                                   | Send File                        |
|                                                                                                    |                     |                                                     | Bytes/Sec =                      |
| 33 32 31 0D                                                                                                    |                     |                                                     | Close File                       |
|                                                                                                    |                     |                                                     | Status : Receiving C:\Document   |
|                                                                                                    |                     | ~                                                   | Use this to check handshake      |
| Modem Status                                                                                                    | 🥅 RI 🦵 Line Break   | Frame Error Parity Error RCV Overflow               | Pause Transfer                   |

Figure 13 – Transfer completed, close the port

# **5** Summary

.

This application note provides a background of the interfaces and devices used in this FT1248 application, along with a procedure for establishing FT1248 communications.

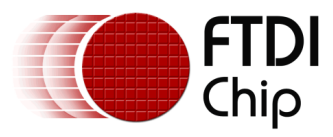

# **6** Contact Information

#### Head Office – Glasgow, UK

Future Technology Devices International Limited

Unit 1, 2 Seaward Place, Centurion Business Park

Glasgow G41 1HH

United Kingdom

Tel: +44 (0) 141 429 2777

Fax: +44 (0) 141 429 2758

E-mail (Sales)sales1@ftdichip.comE-mail (Support)support1@ftdichip.comE-mail (General Enquiries)admin1@ftdichip.com

#### Branch Office – Hillsboro, Oregon, USA

Future Technology Devices International Limited (USA) 7235 NW Evergreen Parkway, Suite 600 Hillsboro, OR 97123-5803 USA Tel: +1 (503) 547 0988 Fax: +1 (503) 547 0987

Future Technology Devices International Limited (China)

E-Mail (Sales) E-Mail (Support) E-Mail (General Enquiries)

Branch Office - Shanghai, China

Room 1103, No. 666 West Huaihai Road,

us.sales@ftdichip.com us.support@ftdichip.com us.admin@ftdichip.com

#### Branch Office - Taipei, Taiwan

Future Technology Devices International Limited (Taiwan)

2F, No. 516, Sec. 1, NeiHu Road

Taipei 114

Taiwan , R.O.C. Tel: +886 (0) 2 8791 3570 Fax: +886 (0) 2 8791 3576

E-mail (Sales) E-mail (Support)

E-mail (General Enquiries)

asia.sales1@ftdichip.com asia.support1@ftdichip.co m asia.admin1@ftdichip.co m E-mail (Sales) E-mail (Support) E-mail (General Enquiries)

Shanghai, 200052

Tel: +86 21 62351596

Fax: +86 21 62351595

China

cn.sales@ftdichip.com cn.support@ftdichip.com cn.admin@ftdichip.com

#### **Distributor and Sales Representatives**

Please visit the Sales Network page of the <u>FTDI Web site</u> for the contact details of our distributor(s) and sales representative(s) in your country.

#### Legal Disclaimer:

System and equipment manufacturers and designers are responsible to ensure that their systems, and any Future Technology Devices International Ltd (FTDI) devices incorporated in their systems, meet all applicable safety, regulatory and system-level performance requirements. All application-related information in this document (including application descriptions, suggested FTDI devices and other materials) is provided for reference only. While FTDI has taken care to assure it is accurate, this information is subject to customer confirmation, and FTDI disclaims all liability for system designs and for any applications assistance provided by FTDI. Use of FTDI devices in life support and/or safety applications is entirely at the user's risk, and the user agrees to defend, indemnify and hold harmless FTDI from any and all damages, claims, suits or expense resulting from such use. This document is subject to change without notice. No freedom to use patents or other intellectual property rights is implied by the publication of this document. Neither the whole nor any part of the information contained in, or the product described in this document, may be adapted or reproduced in any material or electronic form without the prior written consent of the copyright holder. Future Technology Devices International Ltd, Unit 1, 2 Seaward Place, Centurion Business Park, Glasgow G41 1HH, United Kingdom. Scotland Registered Company Number: SC136640

Use of FTDI devices in life support and/or safety applications is entirely at the user's risk, and the user agrees to defend, indemnify and hold harmless FTDI from any and all damages, claims, suits or expense resulting from such use.

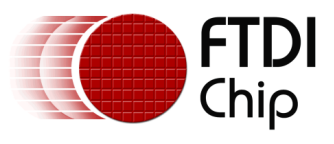

# **Appendix A – Abbreviations**

| Terms  | Description                                         |
|--------|-----------------------------------------------------|
| EEPROM | Electrically Erasable Programmable Read Only Memory |
| FIFO   | First In First Out                                  |
| FPGA   | Field Programmable Gate Array                       |
| FTDI   | Future Technology Devices International Ltd.        |
| MPSSE  | Multi-Protocol Synchronous Serial Engine            |
| RBF    | Raw Binary Format                                   |
| UART   | Universal Asynchronous Receiver Transmitter         |
| USB    | Universal Serial Bus                                |

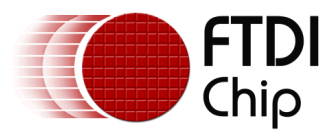

# **Appendix B – References**

"MorphIC\_FT1248\_master" download http://www.ftdichip.com/Products/Files/MorphIC\_FT1248\_master.zip

"Morph-IC-II Applications and Utilities" download http://www.ftdichip.com/Support/Utilities/MorphIC-II%20Package.zip

UM232H Datasheet

http://www.ftdichip.com/Support/Documents/DataSheets/Modules/DS\_UM232H.pdf

Morph-IC-II

http://www.ftdichip.com/Support/Documents/DataSheets/Modules/DS\_Morph-IC-II.pdf

FT\_Prog

http://www.ftdichip.com/Resources/Utilities/FT\_PROG.zip

D2xx Programmers Guide <u>http://www.ftdichip.com/Documents/ProgramGuides/D2XX Programmer's Guide(FT 000071).pdf</u>

Interfacing FT2232H device to SPI http://www.ftdichip.com/Projects/MPSSE/AN 114 FTDI Hi Speed USB To SPI Example.pdf

Recovery utility

http://www.ftdichip.com/Resources/Utilities/SPITest.zip

Quartus-II

http://www.altera.com/products/software/quartus-ii/web-edition/qts-we-index.html

AN\_167 FT1248 Parallel Serial Interface Basics

http://www.ftdichip.com/Support/Documents/AppNotes/AN 167 FT1248 Parallel Serial Interface Basic s.pdf

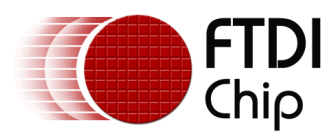

# **Appendix C – Revision History**

| Revision | Changes                                                 | Date       |
|----------|---------------------------------------------------------|------------|
| 1.0      | First Issue                                             | 2011-09-12 |
| 1.1      | Corrected Figure 4 – Morph-IC-II and FT232H wire scheme | 2012-06-26 |
|          | Updated contact information                             |            |